## MANUAL DE USO

OBTENCIÓN DE CERTIFICADO Y CONSTANCIA DEL CENTRO DE IDIOMAS

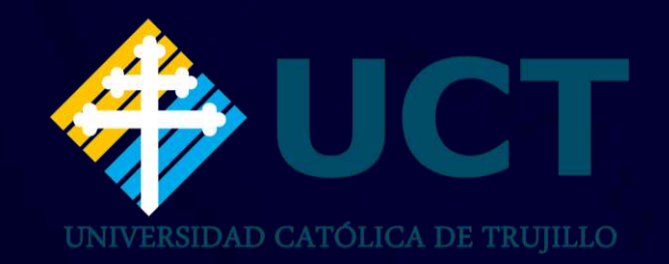

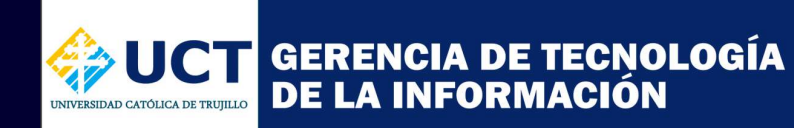

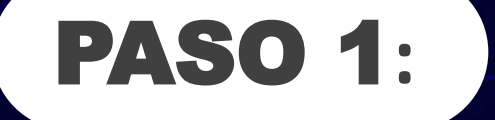

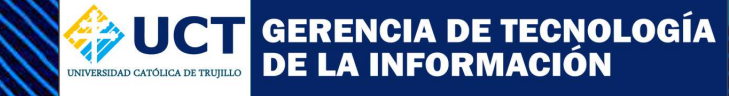

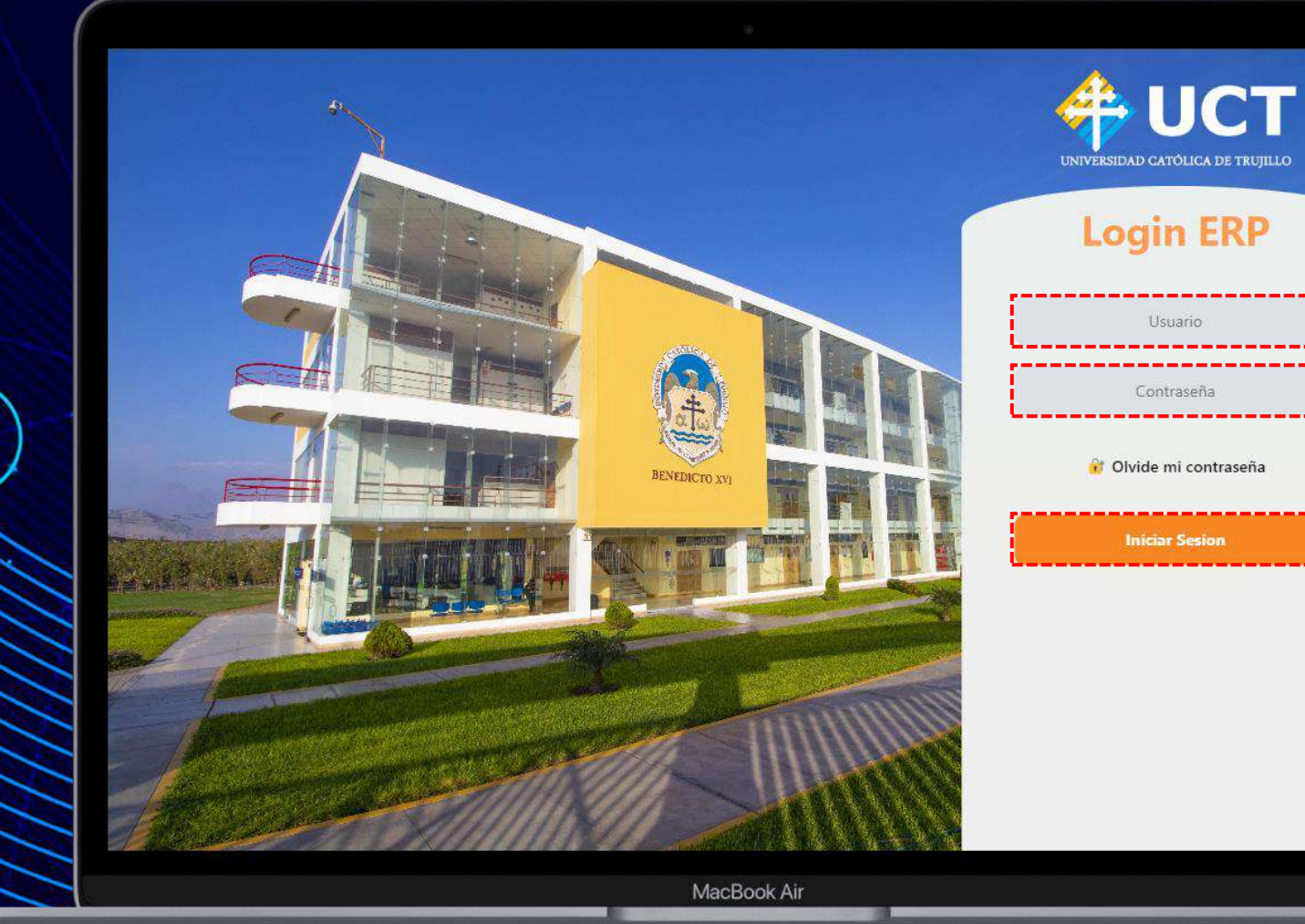

En primer lugar nos dirigimos página ERP: del la а https://erp.uct.edu.pe/. Posteriormente colocamos Usuario nuestro V contraseña. Finalmente poder para acceder al sistema, hace clic

en Iniciar Sesión.

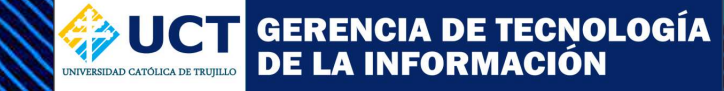

🚔 INICIO 🛞 EBSCO 🎓 CAMPUS VIRTUAL 🚹 MANUALES 🏫 WEB UCT 🛞 BOLSA DE TRABAJO 🥃 BIBLIOTECA 🞓 Encuesta Estudiante 2022-2 ERP UNIVERSITY USUARIO C Usted está como: Alumno Página Web 0 Correo amous Virtual M Institucional Corporativo 🛗 Horario de Clases de esta Semana D Cronograma de Pago 20230 Fecha Vencmto Nombre del Curso Concepto Monto Total Fecha Horario Monto Recargo No se encontraron registros. No se encontraron registros. Levenda Pendiente Vencido Pagado & Módulos ERP University \$ R P A Gestion de Admisión y Gestión Académica Gestión de Servicios Gestión Bienestar L Gestión de Biblioteca Expedientes Investigación Científica Ì Mesa de Ayuda Gestión de Idiomas Acceso directo a Opciones ? 0.0 ~

MacBook Air

**PASO 2**:

Luego de haber iniciado sesión, nos aparecerá siguiente pantalla la con distintas opciones. Procedemos a dar clic en la opción de Gestión de idiomas.

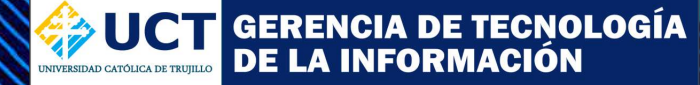

🚔 INICIO 🚳 EBSCO 🞓 CAMPUS VIRTUAL 🎦 MANUALES 🏫 WEB UCT 🚳 BOLSA DE TRABAJO 🖉 BIBLIOTECA 🎓 Encuesta Estudiante 2022-2 ERP UNIVERSITY USUARIO C Usted está como: Alumno **IDIOMA DIGITAL** 0 Página Web Correc ampus Virtua M Institucional Corporativo REPORTES Reportes 🛗 Horario de Clases de esta Semana D Cronograma de Pago 20230 Reporte de alumno Idioma Nombre del Curso Fecha Día Horario Monto Concepto Vencmto. Monto Recargo Total No se encontraron registros. No se encon Leyenda Pendiente Pagado Vencido & Módulos ERP University R 4 R (A) Gestion de Admisión Investigación Científica Gestión Académica Gestión de Servicios Gestión Bienestar U Gestión de Biblioteca y Expedientes Ŷ P Mesa de Ayuda Gestión de Idiomas Acceso directo a Opciones Θ ? MacBook Air

**PASO 3**:

Luego de haber elegido la opción de **Gestión de idiomas**, nos aparecerá una barra lateral con diferentes opciones.

Primero daremos clic en la opción de **REPORTES** y luego en la opción de **Reportes de alumno idioma.** 

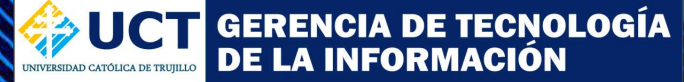

| ERP UNIVERSITY           | Ý                                                                                                    |                                                                                                    |                                                                                                 | C Usted esta como: A | nummer.                                                                             | V USUARIO                                     |
|--------------------------|----------------------------------------------------------------------------------------------------|----------------------------------------------------------------------------------------------------|-------------------------------------------------------------------------------------------------|----------------------|-------------------------------------------------------------------------------------|-----------------------------------------------|
| DIOMA DIGITAL            | 🕫 INFORMACIÓN ACADEM                                                                                                  | ICA                                                                                                    |                                                                                                 | * RESULTADOS         |                                                                                     |                                               |
| REPORTES                 | Código Idioma:                                                                                                    |                                                                                                    |                                                                                                 | Promedio             | 18.00                                                                               |                                               |
| Reportes                 | Courgo renormal                                                                                                    |                                                                                                    |                                                                                                 | Tromodior            | 10.00                                                                               |                                               |
| Reporte de alumno Idioma | Idioma:                                                                                                    | IDIOMA INGLES                                                                                                  |                                                                                                 |                      | APROBADO                                                                            |                                               |
|                          | Modalidad :                                                                                                    | Regular Posgrado - Intermedio                                                                                  |                                                                                                 | Horas acádemicas:    | 210                                                                                 |                                               |
|                          | Curso :                                                                                                    | 4 Meses - Posgrado Intermedio Regular                                                                          |                                                                                                 |                      |                                                                                     |                                               |
|                          | Nivoli                                                                                                    |                                                                                                    |                                                                                                 |                      |                                                                                     |                                               |
|                          | Nivei.                                                                                                    | INTERMEDIO                                                                                                    |                                                                                                 |                      |                                                                                     |                                               |
|                          | Fecha Inicio:                                                                                                    | INTERMEDIO<br>15-07-2022                                                                                       |                                                                                                 |                      |                                                                                     |                                               |
|                          | Fecha Inicio:<br>Fecha Final:                                                                                         | INTERMEDIO<br>15-07-2022<br>15-11-2022                                                                         |                                                                                                 |                      |                                                                                     |                                               |
|                          | Fecha Inicio:<br>Fecha Final:                                                                                         | INTERMEDIO<br>15-07-2022<br>15-11-2022                                                                         |                                                                                                 |                      |                                                                                     |                                               |
|                          | Fecha Inicio:<br>Fecha Final:                                                                                         | INTERMEDIO<br>15-07-2022<br>15-11-2022                                                                         | omprobante                                                                                      |                      | Fecha de Pario                                                                      | Marta                                         |
|                          | Fecha Inicio:<br>Fecha Final:<br>PAGOS<br>Concepto<br>CERTIFICADO - IDIOMAS                                           | INTERMEDIO<br>15-07-2022<br>15-11-2022<br>CC                                                                   | omprobante<br>V B019-004374                                                                     |                      | Fecha de Pago<br>2023-01-31                                                         | Monto<br>100.00                               |
|                          | Fecha Inicio:<br>Fecha Final:<br>EI PAGOS<br>Concepto<br>CERTIFICADO - IDIOMAS<br>MATRICULAS IDIOMAS                  | INTERMEDIO<br>15-07-2022<br>15-11-2022<br>CC<br>BN                                                             | omprobante<br>V B019-004374<br>V B019-000105                                                    |                      | Fecha de Pago<br>2023-01-31<br>2022-07-12                                           | Monto<br>100.00<br>100.00                     |
|                          | Fecha Inicio:<br>Fecha Final:<br>EI PAGOS<br>Concepto<br>CERTIFICADO - IDIOMAS<br>MATRICULAS IDIOMAS<br>CUOTA IDIOMAS | INTERMEDIO<br>15-07-2022<br>15-11-2022<br>CC<br>BV<br>BV<br>BV<br>BV                                           | omprobante<br>V B019-004374<br>V B019-00105<br>V B019-000105                                    |                      | Fecha de Pago<br>2023-01-31<br>2022-07-12<br>2022-07-12                             | Monto<br>100.00<br>100.00<br>125.00           |
|                          | EI PAGOS                                                                                                    | INTERMEDIO<br>15-07-2022<br>15-11-2022<br>CC<br>BV<br>BV<br>BV<br>BV<br>BV<br>BV                               | omprobante<br>V 8019-004374<br>V 8019-000105<br>V 8019-000105<br>V 8019-000105<br>V 8019-001954 |                      | Fecha de Pago<br>2023-01-31<br>2022-07-12<br>2022-07-12<br>2022-11-03               | Monto<br>100.00<br>100.00<br>125.00<br>125.00 |
|                          | E PAGOS                                                                                                    | INTERMEDIO<br>15-07-2022<br>15-11-2022<br>CC<br>BN<br>BN<br>BN<br>BN<br>BN<br>BN<br>BN<br>BN<br>BN<br>BN<br>BN | omprobante<br>V B019-004374<br>V B019-000105<br>V B019-000105<br>V B019-001954<br>V B019-001954 |                      | Fecha de Pago<br>2023-01-31<br>2022-07-12<br>2022-07-12<br>2022-11-03<br>2022-11-03 | Monto<br>100.00<br>125.00<br>125.00<br>125.00 |

MacBook Air

**PASO 4**:

Luego de haber elegido la opción de **Reportes de alumno idioma,** se muestra en pantalla lo siguiente:

- Información académica.
- Información de notas.
- Información de los pagos realizados del curso .

**UCT** GERENCIA DE TECNOLOGÍA DE LA INFORMACIÓN

🚔 INICIO 🔬 EBSCO 🎓 CAMPUS VIRTUAL 🖺 MANUALES 🚔 WEB UCT 💩 BOLSA DE TRABAJO 🥃 BIBLIOTECA 🞓 Encuesta Estudiante 2022-2 C ERP UNIVERSITY USUARIO C Usted está como: Alumno **IDIOMA DIGITAL** Inicio » Gestión de Idiomas » Reportes » Reportes » Reporte de alumno Idioma REPORTES **I**≡ REPORTE DE ALUMNO IDIOMA Reportes Reporte de alumno Idioma USUARIO Código del Alumno Apellidos y Nombres ESTUDIANTE CARRERA PROF Carrera Profesional E-mail usuario@gmail.com Colular 123456789 Certificado de Estud INFORMACIÓN ACADEMICA ★ RESULTADOS Código Idioma: Promedio: 18.00 Idioma: IDIOMA INGLES Resultado: Modalidad : Regular Posgrado - Intermedio Horas acádemicas: 210 Curso: 4 Meses - Posgrado Intermedio Regular Nivel: INTERMEDIO Fecha Inicio: 15-07-2022 Fecha Final: 15-11-2022 9 ?

MacBook Air

**PASO 5**:

Además nos aparece el botón de **Certificado de estudios,** el cual al dar clic nos permitirá descargar el certificado de estudios en formato PDF.

Nota: El botón de Certificado de estudios, solo aparecerá si ha realizado el pago total.

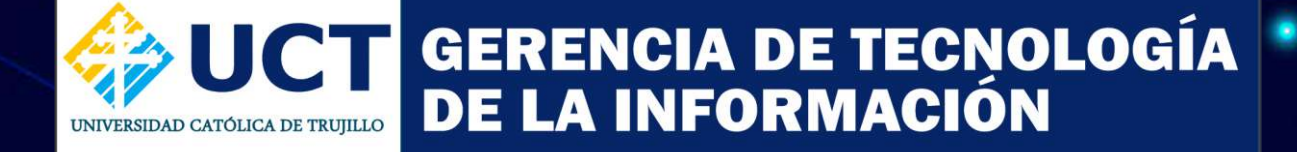

 $(\cdot)$ 

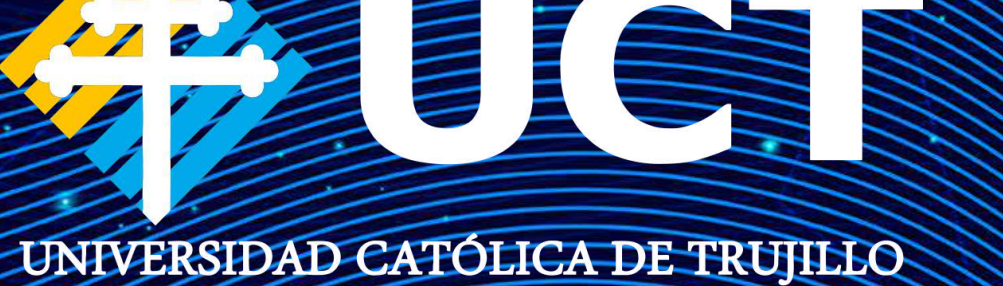